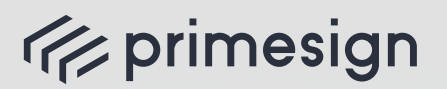

digital signing, simple as that.

# SIGN A DOCUMENT SENT WITH

V

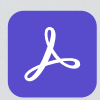

((//

👃 Adobe Acrobat Sign

## primesign **USER JOURNEY**

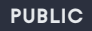

PrimeSign GmbH Wielandgasse 2, 8010 Graz, Austria T: +43 (316) 25 830

09/2023

cryptas.com . prime-sign.com . cryptoshop.com Vienna | Graz | Düsseldorf | Hengelo | Stockholm

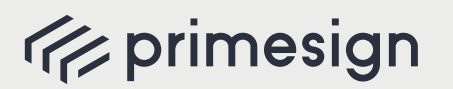

digital signing, simple as that.

### **USER JOURNEY**

**STEP 1** Open the email, click "Review and sign" and view the document.

STEP 2 Click the signature field in the document.

A pop-up window appears.

**STEP 3** Click on the drop-down menu, select the provider "PrimeSign" and click "Next".

| Select provider and sign in                 | ×                                                                 |
|---------------------------------------------|-------------------------------------------------------------------|
| (i prin                                     | nesign MOBILE                                                     |
| primesign Qualified R<br>For more informati | emote Signing (elDAS-compliant)<br>on visit the Adobe Help Center |
| PrimeSign                                   | 3                                                                 |
| Get a new Digital ID                        | Cancel                                                            |

A pop-up window appears.

### STEP 4

a) Sign instantly with your eID: Click "Sign with ID Austria/ Handy-Signatur" or "Sign with German Identity Card" or
b) Sign by entering your primesign MOBILE credentials: Enter your Email & Password and click "Log In".

| Email                                                                   | 41                                                                                                    |
|-------------------------------------------------------------------------|----------------------------------------------------------------------------------------------------|
| Email                                                                   |                                                                                                    |
| Password                                                                |                                                                                                    |
| Password                                                                |                                                                                                    |
| You are not registered yet? Reg                                         | ster here                                                                                                    |
|                                                                         | Log In                                                                                                    |
|                                                                         | or use your eID                                                                                                    |
| When signing with your eID, prime<br>be used once for signing. By using | sign issues a qualified signing certificate based on your eID. This issued certificate can onl<br>this service, you agree to PrimeSign GmbH contractual requirements. |
|                                                                         | Sign with ID Austria / Handy-Signatur                                                                                                    |
|                                                                         | 40                                                                                                    |

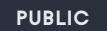

**4a) Sign instantly with your eID**: You will be redirected to the eID provider side. Log in with your eID credentials as usual (see ID Austria/Handy-Signatur as an example)

| General Trefish                                                                         | i primesign                   | i primesign                                                                      |
|-----------------------------------------------------------------------------------------|-------------------------------|----------------------------------------------------------------------------------|
| Login at "primesign"                                                                    | Login at "primesign"          | Login at "primesign"                                                             |
| By logging in, you agree that the following data about you, if available, on<br><u></u> | 🕑 TI                          | RUST 🔗 TRUST                                                                     |
| Futhermore are your bPK transmitted. Show details ~                                     | username/mobile phone number: | Please start an app that is linked to your ID Austria and confirm the signature. |
| Ethney Policy of -primesign?                                                            | username/mobile phone number  | Reference value: N 1 q 8 5 Y q m 8 0                                             |
|                                                                                         | Signature password:           | Show signature data                                                              |
|                                                                                         | Password                      | â                                                                                |
| ED Austria login                                                                        | Ide                           | eety (@                                                                          |
| ID Austria is the further development of the mobile                                     | 🖬 Separate window 🦳 Wrang pa  | moverd?                                                                          |
| phone signature ,Handy-Signatur" as well as the citizen                                 |                               | C Separate window                                                                |
| card "Bürgerkarte" and will soon replace it.                                            |                               |                                                                                  |
| More information on ID Austria                                                          |                               |                                                                                  |
| mobile phone signature login                                                            |                               |                                                                                  |
| Switch from mobile phone signature to 10 Austria                                        |                               |                                                                                  |
|                                                                                         |                               |                                                                                  |

**4b)** Sign by entering your primesign MOBILE credentials: Enter the SMS-TAN received and click "Sign".

| rimesign MOBILE                                                  |        |  |  |  |  |
|------------------------------------------------------------------|--------|--|--|--|--|
| By entering the SMS-TAN you sign your documents.                 |        |  |  |  |  |
| Transaction ID: Jh5HoPrb4o                                       |        |  |  |  |  |
| Compare this transaction ID value with the one received via SMS. |        |  |  |  |  |
| You did not receive an SMS? Send new SMS-TAN.                    |        |  |  |  |  |
| SMS-TAN                                                          |        |  |  |  |  |
| Enter TAN                                                        |        |  |  |  |  |
| Sign                                                             | Cancel |  |  |  |  |
|                                                                  |        |  |  |  |  |

**STEP 5** You are redirected back to Adobe Acrobat Sign. In Adobe Acrobat Sign, confirm the signature by clicking "Click to Sign".

| 🌾 primesign | Adobe<br>Acrobat Sign |                                                                                                    |   | 0.                            |
|-------------|-----------------------|----------------------------------------------------------------------------------------------------|---|-------------------------------|
| Options ~   |                       | Sign                                                                                                    |   | 😥 Required fields completed 🕲 |
|             | (k                    | <text><text><text><text><text><text></text></text></text></text></text></text>                                            |   |                               |
|             |                       | By signing, Lagone in this agreement, the Consumer Chickness and its do besiness<br>electronically with Principy Series ( | 5 |                               |
|             |                       |                                                                                                    |   |                               |

STEP 6 You are all set.

#### 09/2023

**cryptas.com** . **prime-sign.com** . **cryptoshop.com** Vienna | Graz | Düsseldorf | Hengelo | Stockholm

PrimeSign GmbH Wielandgasse 2, 8010 Graz, Austria T: +43 (316) 25 830